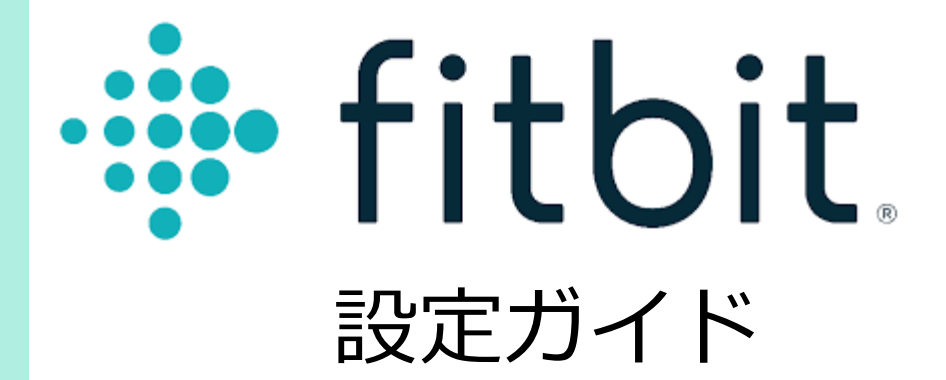

## Fitbitアプリ 初期登録手順 <iPhone>

Fitbitをご利用の場合は、RenoBodyでFitbitと同期する前に、Fitbitアカウントを作成してください。

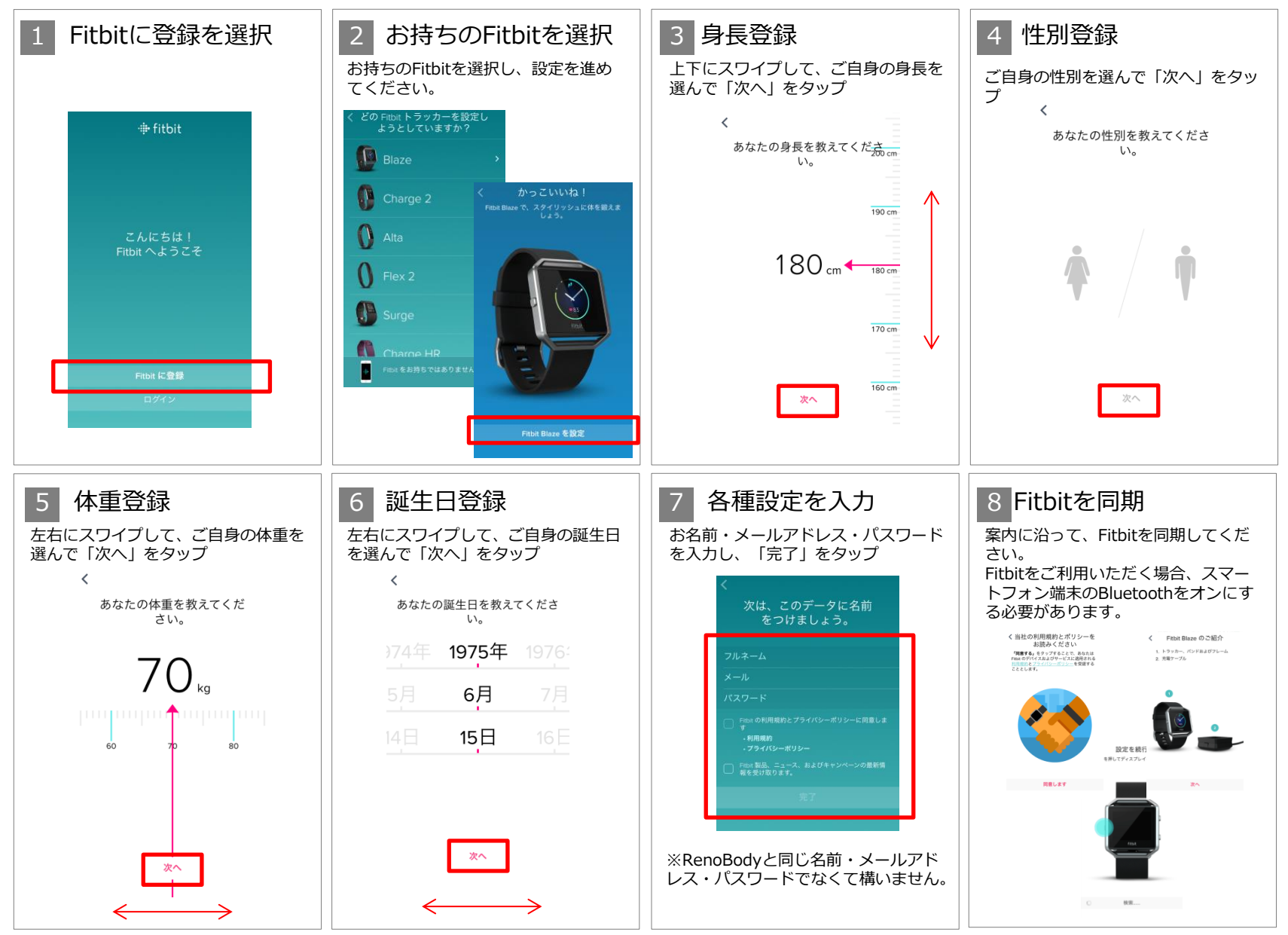

# Fitbitアプリ 初期登録手順 <Android>

Fitbitをご利用の場合は、RenoBodyでFitbitと同期する前に、Fitbitアカウントを作成してください。

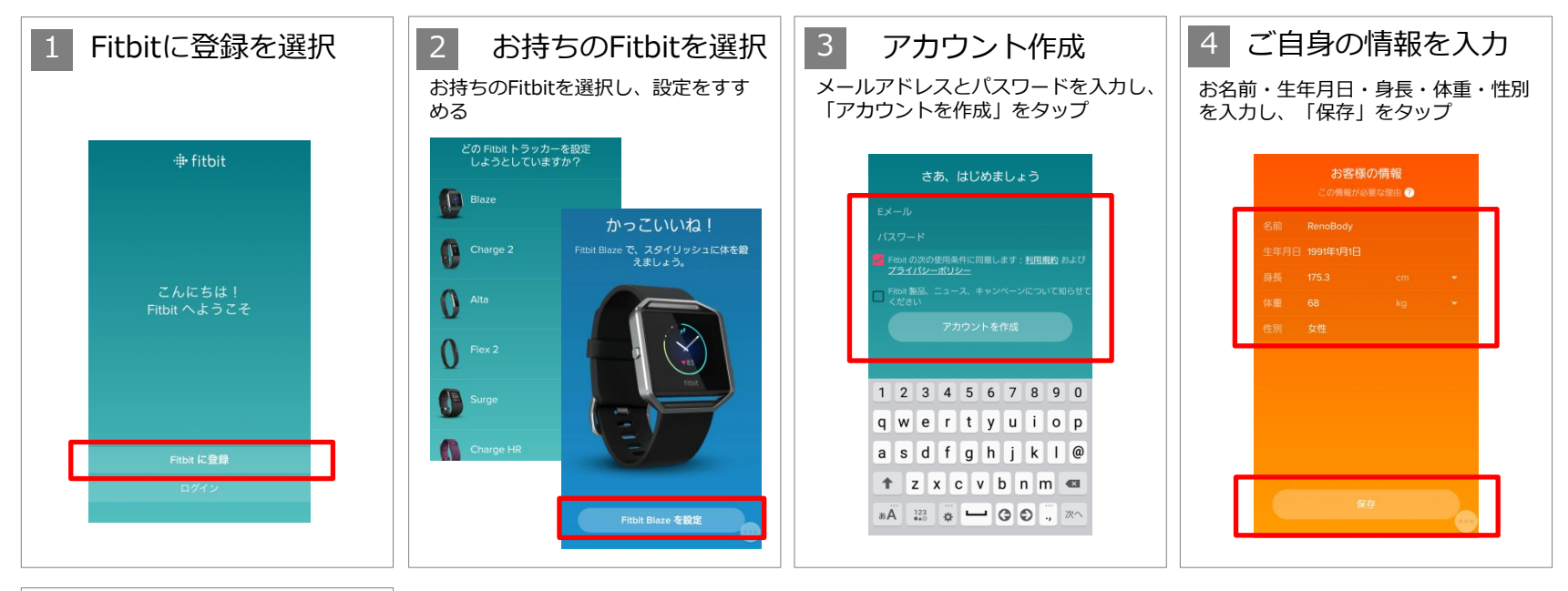

### 5 Fitbitを同期

案内に沿って、Fitbitを同期してください。

Fitbitをご利用いただく場合、スマート フォン端末のBluetoothをオンにする 必要があります。

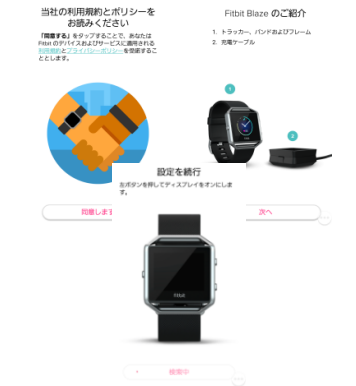

### 【注意点】Fitbitアプリ側の設定について

◎ Fitbitアプリの機器をタップして、同期の設定で「常に同期」のチェックをONにしてください。
◎ iPhoneをご利用の場合は、「設定」> Fitbitアプリのチェック項目もご確認ください。
◎ Fitbitアプリをバックグラウンドから削除されないようにご注意ください。
⇒削除した場合、または電源OFFや再起動をした場合は、再度Fitbitアプリを起動してください。

#### ▼その他の注意点

- ・Bluetoothが常にONになっている事をご確認ください。
- ・Fitbit本体の電池残量をご確認頂き、電池残量が少ない場合は充電してください。

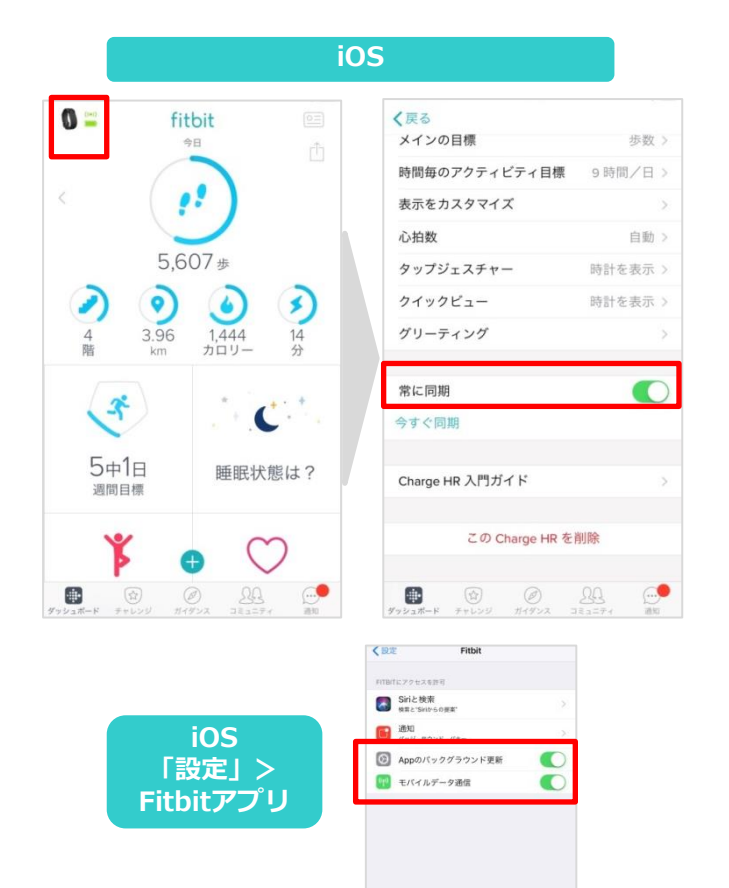

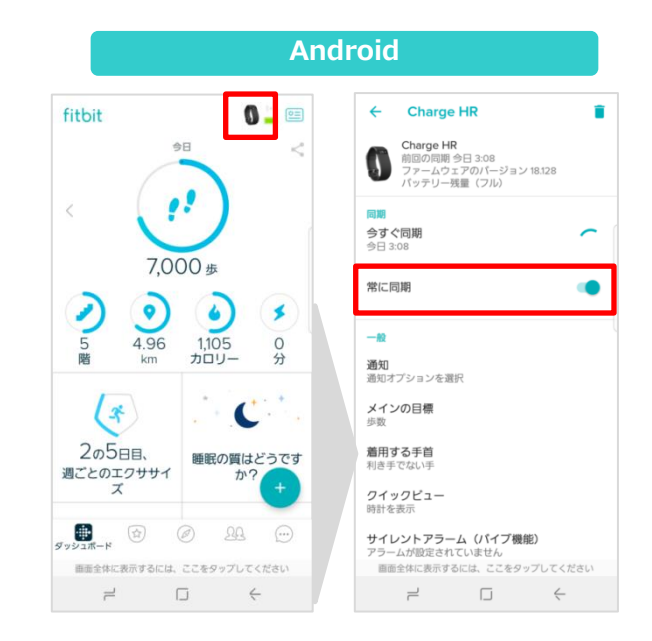